## تاملاكملا ليجست ءاطخأ فاشكتسأ CUCM اهs المحالصإو MediaSense

### المحتويات

<u>المقدمة</u> تدفق المكالمات عبر Basic MediaSense مع جسر مدمج لا يوجد تسجيل على <u>MediaSense</u> التحقق من إرسال هاتف IP لحركة مرور البيانات تنفيذ التقاط الحزم ملاحظات هامة ملاحظات هامة

#### المقدمة

يصف هذا المستند كيفية أستكشاف أخطاء MediaSense وإصلاحها عند ظهور خطأ في تسجيل المكالمات الخاصة بجسر مضمن.

### تدفق المكالمات عبر Basic MediaSense مع جسر مدمج

يوضح هذا الصورة تدفق المكالمات الأساسية MediaSense عند إستخدام جسر مضمن:

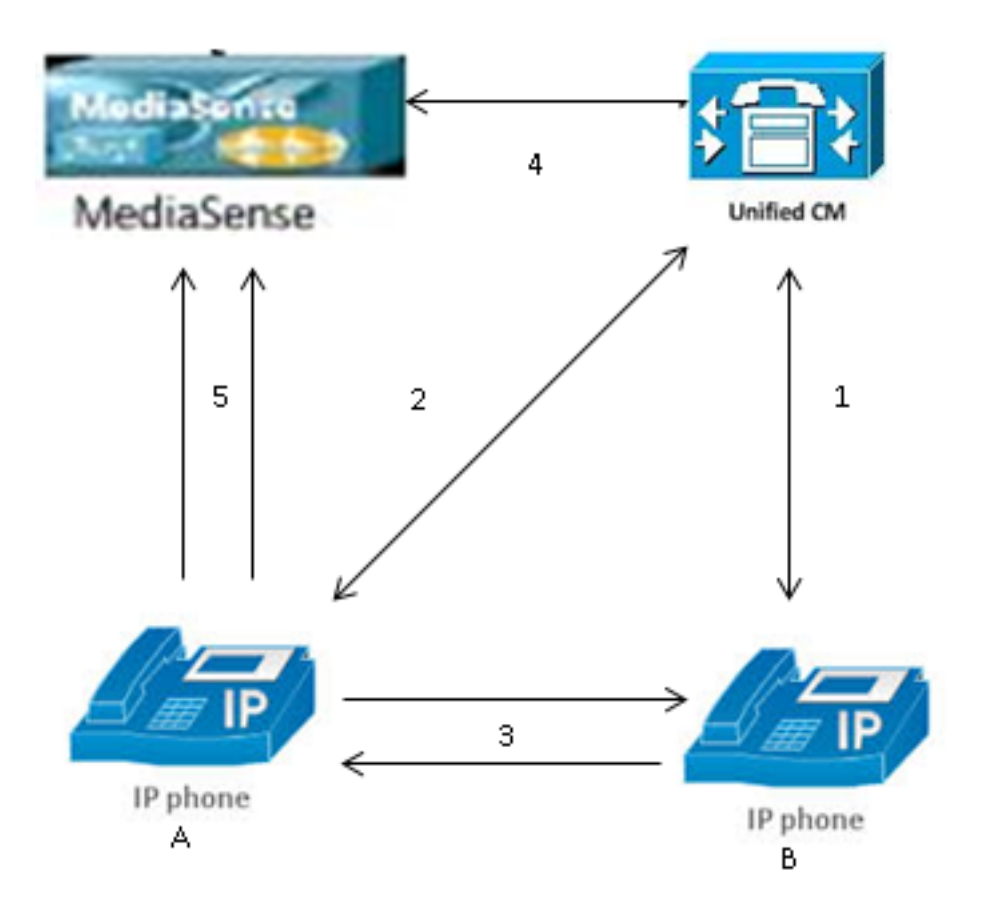

**ملاحظة**: تم تمكين التسجيل لهاتف IP Phone A.

تصف هذه الخطوات تدفق المكالمات:

| .1      | يتصل هاتف IP الموجود على اليمين بهاتف IP على اليسار ويبدأ المكالمة عبر مدير الاتصالات الموحدة<br>(CUCM) من Cisco.                                        |
|---------|----------------------------------------------------------------------------------------------------|
| .2      | يرسل CUCM إشارة إلى الهاتف الوجهة ويكمل إعداد المكالمة.                                                                                                  |
| .3      | تم الآن إعداد الاتصال بين هاتف IP Phone A وهاتف IP Phone B.                                                                                              |
| جلسة4.  | يقول ملف تعريف التسجيل على هاتف IP Phone A إنه بمجرد تلقيه مكالمة، يجب على CUCM إعداد<br>باستخدام MediaSense. يتم إكمال هذا مللي ثانية بعد بدء الخطوة 3. |
| ; دولين | 5. تم إعداد المكالمة الآن بين جهازي الهاتف، وتشعب المكالمات عبر الجسر المدمج، ويرسل الجسر المدمج                                                         |

5. تم إعداد المكالمة الان بين جهازي الهاتف، وتشعب المكالمات عبر الجسر المدمج، ويرسل الجسر المدمج دولين لبروتوكول النقل في الوقت الفعلي (RTP) إلى خادم MediaSense.

### لا يوجد تسجيل على MediaSense

إذا إستلمت خطأ يشير إلى عدم وجود تسجيل على MediaSense، فيجب عليك عرض السجلات والبحث عن معرف جلسة العمل هذا:

```
recordedMedia />
recording name="78e146437088a93-TRACK1" size="0"repository/
/ "recordedMedia
/ diskusage/>
/ Session>[HTTP Response Content Type=application/xml][HTTP Response Status/
Code=200][logId=close-25668] · VSMS Received HTTP Response
يشير الحجم=0 في هذا الإخراج إلى عدم وجود صوت مسجل على الخادم لتلك المكالمة. وهذا يعني عادة أن تدفق
RTP لم يصل إلى خادم MediaSense من الهاتف. عندما يقع هذا، الخطوة تالي أن يدقق أن الهاتف يرسل ال
حركة مرور.
```

### التحقق من إرسال هاتف IP لحركة مرور البيانات

طريقة سريعة للتحقق من أن هاتف IP يرسل حركة مرور RTP هي عرض صفحة ويب لهاتف IP. يتم تمكين ذلك على CUCM يدويا داخل صفحة تكوين الهاتف أو عبر المسؤول المجمع.

الدفق 1 هو المكالمة الرئيسية مع العنوان البعيد لهاتف IP الآخر أو البوابة الأخرى. وهذي يتكون من دفقين ، الأول هو الصوت الذي يستلم على هاتف بروتوكول الإنترنت ، والثاني هو الصوت الذي يرسل إلى الطرف الآخر.

للتحقق من أن MediaSense يقوم بتسجيل كل من قوائم الاتصال، انقر فوق Stream 2 و Stream 3 للتحقق من زيادة حزم المرسل عند تحديث الصفحة عدة مرات. يجب أن يعرض العنوان البعيد خادم MediaSense لكل من الدفق 2 والدفق 3. يرجع السبب في وجود دفقين إلى خادم MediaSense إلى أن أحدهما هو الصوت الذي تم إستلامه على الدفق 1 (حزم المتلقي) والآخر هو الصوت الذي تم إرساله (حزم المرسل) إلى الطرف الآخر على الدفق 1.

**ملاحظة**: بالإشارة إلى الرسم التخطيطي لتدفق المكالمات الذي تم وصفه سابقا، الخطوة 3 هي الدفق 1، ويشير كل جزء من الخطوة 5 إلى الدفق 2 والدفق 3.

يوضح هذا الالتقاط **الدفق 1**:

## cisco

| Device Information     | Remote Address          | 10.99.23.249/24586 |
|------------------------|-------------------------|--------------------|
| Network Configuration  | Local Address           | 10.99.23.250/22576 |
| Network Statistics     | Start Time              | 20:55:16           |
| Ethernet Information   | Stream Status           | Active             |
| Access                 | Host Name               | SEP0024C4FCFD26    |
| <u>Network</u>         | Sender Packets          | 2550               |
| Device Logs            | Sender Octets           | 438600             |
| <u>Console Logs</u>    | Sender Codec            | G.722              |
| <u>Core Dumps</u>      | Sender Reports Sent     | 0                  |
| <u>Status Messages</u> | Sender Report Time Sent | 00:00:00           |
| Debug Display          | Rcvr Lost Packets       | 0                  |
| Streaming Statistics   | Avg Jitter              | 0                  |
| <u>Stream 1</u>        | Rcvr Codec              | G.722              |
| <u>Stream 2</u>        | Rcvr Reports Sent       | 0                  |
| <u>Stream 3</u>        | Rcvr Report Time Sent   | 00:00:00           |
| <u>Stream 4</u>        | Rcvr Packets            | 2544               |
| <u>Stream 5</u>        | Revr Octets             | 437568             |

يوضح هذا الالتقاط **الدفق 2**:

**ملاحظة**: من المهم ملاحظة عنوان IP والمنفذ في قسم **العنوان البعيد** في الصفحة. وهذا مهم للغاية عند التقاط حزم لإجراء مكالمات هاتف إختبار.

### **Streaming Statistics**

#### Cisco Unified IP Phone CP-7962G ( SEP0024C4FCFD26 )

# cisco

| Device Information     |  |  |  |  |  |  |
|------------------------|--|--|--|--|--|--|
| Network Configuration  |  |  |  |  |  |  |
| Network Statistics     |  |  |  |  |  |  |
| Ethernet Information   |  |  |  |  |  |  |
| <u>Access</u>          |  |  |  |  |  |  |
| <u>Network</u>         |  |  |  |  |  |  |
| Device Logs            |  |  |  |  |  |  |
| <u>Console Logs</u>    |  |  |  |  |  |  |
| <u>Core Dumps</u>      |  |  |  |  |  |  |
| <u>Status Messages</u> |  |  |  |  |  |  |
| <u>Debug Display</u>   |  |  |  |  |  |  |
| Streaming Statistics   |  |  |  |  |  |  |
| <u>Stream 1</u>        |  |  |  |  |  |  |
| <u>Stream 2</u>        |  |  |  |  |  |  |
| <u>Stream 3</u>        |  |  |  |  |  |  |
| <u>Stream 4</u>        |  |  |  |  |  |  |
| Stream 5               |  |  |  |  |  |  |

### **Streaming Statistics**

#### Cisco Unified IP Phone CP-7962G ( SEP0024C4FCFD26 )

| Remote Address          | 10.201.227.147/40676 |
|-------------------------|----------------------|
| Local Address           | 0.0.0/0              |
| Start Time              | 20:55:16             |
| Stream Status           | Not Ready            |
| Host Name               | SEP0024C4FCFD26      |
| Sender Packets          | 3273                 |
| Sender Octets           | 562956               |
| Sender Codec            | G.722                |
| Sender Reports Sent     | 0                    |
| Sender Report Time Sent | 00:00:00             |
| Revr Lost Packets       | 0                    |
| Avg Jitter              | 0                    |
| Revr Codec              | None                 |
| Revr Reports Sent       | 0                    |
| Rcvr Report Time Sent   | 00:00:00             |
| Rcvr Packets            | 0                    |
| Revr Octets             | 0                    |

يوضح هذا الالتقاط **الدفق 3**:

## cisco

| Derrice Information    | Remete Address          | 10 201 227 147/22259 |  |  |
|------------------------|-------------------------|----------------------|--|--|
| Device Information     | Remote Address          | 10.201.227.147/55556 |  |  |
| Network Configuration  | Local Address           | 0.0.0/0              |  |  |
| Network Statistics     | Start Time              | 20:55:16             |  |  |
| Ethernet Information   | Stream Status           | Not Ready            |  |  |
| <u>Access</u>          | Host Name               | SEP0024C4FCFD26      |  |  |
| <u>Network</u>         | Sender Packets          | <b>421</b> 7         |  |  |
| Device Logs            | Sender Octets           | 725324               |  |  |
| <u>Console Logs</u>    | Sender Codec            | G.722                |  |  |
| <u>Core Dumps</u>      | Sender Reports Sent     | 0                    |  |  |
| <u>Status Messages</u> | Sender Report Time Sent | 00:00:00             |  |  |
| <u>Debug Display</u>   | Rcvr Lost Packets       | 0                    |  |  |
| Streaming Statistics   | Avg Jitter              | 0                    |  |  |
| <u>Stream 1</u>        | Revr Codec              | None                 |  |  |
| <u>Stream 2</u>        | Rovr Reports Sent       | 0                    |  |  |
| <u>Stream 3</u>        | Rcvr Report Time Sent   | 00:00:00             |  |  |
| <u>Stream 4</u>        | Rcvr Packets            | 0                    |  |  |
| <u>Stream 5</u>        | Revr Octets             | 0                    |  |  |

عند التحقق من بيانات الدفق 2 والدفق 3، فإن الأشياء الأساسية التي تبحث عنها هي:

العنوان البعيد هو عنوان IP الخاص بخادم MediaSense.

رقم المنفذ على كل تدفق فريد.

• عند تحديث الصفحة، يزداد عدد **الحزم المرسلة**. وهذا يشير إلى أنه يتم إرسال حزم RTP بواسطة هاتف IP.

#### تنفيذ التقاط الحزم

إذا كنت لا تزال غير متأكد من ما إذا كان هاتف IP يرسل حزم RTP، فإن الإجراء التالي هو تنفيذ التقاط حزمة وإعادة تشغيل التدفقات.

قبل تنفيذ التقاط الحزمة، تأكد من تمكين هذه الإعدادات على تكوين هاتف IP ل CUCM:

- فسحة بين دعامتين إلى pc ميناء
- الوصول إلى شبكة VLAN الصوتية الخاصة بالكمبيوتر

### **Streaming Statistics**

#### Cisco Unified IP Phone CP-7962G (SEP0024C4FCFD26)

• منفذ PC

ثم قم بتطبيق التكوين وإعادة ضبط هاتف IP. بعد اكتمال هذا الإجراء، افتح Wireshark وتمتع بالتقاط الحزمة لمدة 30 ثانية. تأكد من تسجيل العنوان البعيد وكذلك المنفذ للدفق 2 والدفق 3 من هاتف IP المعني. على سبيل المثال:

#### • البث 2 - 40676/10.201.227.147

• البث 3 - 33358/10.201.227.147

بمجرد اكتمال عمليات التقاط الحزمة، افتح التقاط الحزمة وأتمت هذه الخطوات لكل تدفق:

| التصفية حسب ip.addr == 10.201.227.147 & udp.port == 40676. |
|------------------------------------------------------------|
| انتقل إلى <b>التحليل &gt; فك الترميز باسم</b> .            |
| في النافذة المنبثقة، حدد RTP وانقر على <b>موافق</b> .      |
| انتقل إلى <b>Telephony &gt; RTP &gt; تحليل الدفق</b> .     |
|                                                            |

في تحليل تدفق RTP، انتقل إلى **Player > فك الترميز > تشغيل**، وتحقق من أن كلا ساقي المكالمة يتم 5. سماعهما.

6. كرر الخطوات من 1 إلى 4 للتدفق والمنفذ الآخرين.

| *Local Area Connection [Wireshark 1.10.6 (v1.10.6 from master-1.10)] |                          |         |            |           |          |        |          |        |        |               |           |         |        |        |          |       |             |       |       |
|----------------------------------------------------------------------|--------------------------|---------|------------|-----------|----------|--------|----------|--------|--------|---------------|-----------|---------|--------|--------|----------|-------|-------------|-------|-------|
|                                                                      | <u>F</u> ile <u>E</u> di | t ⊻iew  | <u>G</u> o | Capture   | Analy    | yze S  | tatistic | s Tele | ephony | <u>T</u> ools | Internals | Help    | р      |        |          |       |             |       |       |
|                                                                      | • •                      | 4 🕷     | Ø.         | E 占       | ×        | 2      | 9,1      | \$     | > 😜    | ፻ ⊉           |           | ]  @    | QQ     | 0, 🗂   | <b>X</b> | 1 🚯 💥 | E C         |       |       |
|                                                                      | Filter: ip               | addr == | 10,20:     | 1.227.147 | δίδι udp | p.port | == 406   | 76     |        |               | 💌 Expre   | ession. | Clear  | Apply  | Save     |       |             |       |       |
| ľ                                                                    | lo.                      | Time    |            | Source    |          |        |          | Destin | ation  |               | Prof      | tocol   | Length | Info   |          |       |             |       |       |
|                                                                      | 6                        | 0.009   | 0050       | 010.99    | .23.2    | 50     |          | 10.2   | 201.22 | 27.147        | UDI       | P       | 214    | Source | port:    | 22586 | Destination | port: | 40676 |
| L                                                                    | 10                       | 0.029   | 2910       | 010.99    | .23.2    | 50     |          | 10.2   | 01.22  | 27.147        | UDI       | P       | 214    | Sounce | port:    | 22586 | Destination | port: | 40676 |
|                                                                      | 15                       | 0.050   | 5830       | 010.99    | .23.2    | 50     |          | 10.2   | 201.23 | 27.147        | UDI       | P       | 214    | Source | port:    | 22586 | Destination | port: | 40676 |
|                                                                      | 21                       | 0.069   | 3760       | 010.99    | .23.2    | 50     |          | 10.2   | 01.22  | 27.147        | UDI       | P       | 214    | Source | port:    | 22586 | Destination | port: | 40676 |
|                                                                      | 26                       | 0.088   | 5620       | 010.99    | .23.2    | 50     |          | 10.2   | 201.22 | 27.147        | UDI       | P       | 214    | Source | port:    | 22586 | Destination | port: | 40676 |
|                                                                      | 31                       | 0.108   | 7020       | 010.99    | .23.2    | 50     |          | 10.2   | 201.22 | 27.147        | UDI       | P       | 214    | Source | port:    | 22586 | Destination | port: | 40676 |
|                                                                      | 35                       | 0.128   | 7160       | 010.99    | .23.2    | 50     |          | 10.2   | 01.22  | 27.147        | UDI       | P       | 214    | Source | port:    | 22586 | Destination | port: | 40676 |
|                                                                      | 39                       | 0.148   | 6270       | 010.99    | .23.2    | 50     |          | 10.2   | 201.22 | 27.147        | UDI       | P       | 214    | Source | port:    | 22586 | Destination | port: | 40676 |
|                                                                      | 43                       | 0.168   | 5900       | 010.99    | .23.2    | 50     |          | 10.2   | 01.22  | 27.147        | UDI       | P       | 214    | Source | port:    | 22586 | Destination | port: | 40676 |
|                                                                      | 47                       | 0.188   | 6740       | 010.99    | .23.2    | 50     |          | 10.2   | 201.22 | 27.147        | UDI       | P       | 214    | Source | port:    | 22586 | Destination | port: | 40676 |
|                                                                      | 51                       | 0.208   | 6040       | 010.99    | .23.2    | 50     |          | 10.2   | 01.22  | 27.147        | UDI       | P       | 214    | Source | port:    | 22586 | Destination | port: | 40676 |
|                                                                      | 55                       | 0.228   | 6500       | 010.99    | .23.2    | 50     |          | 10.2   | 01.22  | 27.147        | UDI       | P       | 214    | Source | port:    | 22586 | Destination | port: | 40676 |
|                                                                      | 59                       | 0.248   | 5580       | 010.99    | .23.2    | 50     |          | 10.2   | 01.23  | 27.147        | UDI       | P       | 214    | Source | port:    | 22586 | Destination | port: | 40676 |

### استكشاف الأخطاء وإصلاحها

بعد تنفيذ التقاط الحزمة والتحقق من تكوين MediaSense بشكل صحيح ومن أن هاتف IP يرسل تدفق RTP صالح إلى خادم MediaSense، وتستمر في مواجهة المشاكل، ثم يجب التحقق من المسار بين الخادم وهاتف IP.

تأكد من أن المسار لا يحتوي على أي قوائم تحكم في الوصول (ACLs) وأنه لا يمنع حركة مرور RTP أو يصفيتها.

#### ملاحظات هامة

إذا كانت المكالمة التي تم إعدادها باستخدام CUCM قيد البحث، فعليك بعد ذلك مراجعة سجلات CUCM التفصيلية وفتح سجلات MediaSense للعثور على معرف المكالمة. يمكن العثور على هذا من معرف جلسة العمل، ويبدو مماثلا لهذا في سجلات التحكم في المكالمة: CallId: 74acba00-38c1ea2d-3a2937-f183000a@10.0.131.241

CallId: 74acba00-38c1ea2d-3a2938-f183000a@10.0.131.241

بما أن هاتف IP يقوم بإعداد تدفقين باستخدام MediaSense، واحد لكل ساق من المكالمة الهاتفية الأصلية، ابحث في سجلات CUCM باستخدام أحد معرفات المكالمات للتحقق مما إذا تم إعداد جلسة عمل MediaSense بشكل صحيح.

ةمجرتاا مذه لوح

تمجرت Cisco تايان تايانق تال نم قعومجم مادختساب دنتسمل اذه Cisco تمجرت ملاعل العامي عيمج يف نيم دختسمل لمعد يوتحم ميدقت لقيرشبل و امك ققيقد نوكت نل قيل قمجرت لضفاً نأ قظعالم يجرُي .قصاخل امهتغلب Cisco ياخت .فرتحم مجرتم اممدقي يتل القيفارت عال قمجرت اعم ل احل اوه يل إ أم اد عوجرل اب يصوُتو تامجرت الاذة ققد نع اهتي لوئسم Systems الما يا إ أم الا عنه يل الان الانتيام الال الانتيال الانت الما